# Manual

## <u>Pasul1</u>:

Asigurați-vă că există o conexiune la o sursă de internet.

## Pasul 2:

Porniți aplicația prin alegerea limbii în care doriți ca aceasta să ruleze.

| Bitte wählen Sie Ihre Sprache                                                                                                    |  |  |  |  |
|----------------------------------------------------------------------------------------------------|--|--|--|--|
| STRATOLABS                                                                                                    |  |  |  |  |
| FTP Client 1                                                                                                    |  |  |  |  |
| ACHTUNG: Dieses Programm ist weltweit urheberrechtlich geschützt.<br>Unbefugte Vernielfältigung oder unbefugter Vertrieb dieses Programms<br>oder eines Teiles davon sind strafbar. Dies wird sowohl straf- als auch<br>zwirrechtlich verfolgt und kann schwere Straf- und Schadensersatz-<br>forderungen zur Folge haben.<br>Alle Rechte vorbehalten. |  |  |  |  |
| Copyright 2000-2013 http://www.stratolabs.de                                                                                                    |  |  |  |  |
| Sprache/Language/Langue/Idioma Lizenzvereinbarungen/Licence Agreement Info                                                                                                    |  |  |  |  |
| Bitte wählen Sie Ihre Sprache: Deutsch                                                                                                    |  |  |  |  |
| Please select Your language:                                                                                                    |  |  |  |  |
| Choisir votre langue, s'il vous plaît:                                                                                                    |  |  |  |  |
| Por savor escoja su idioma:                                                                                                    |  |  |  |  |
|                                                                                                    |  |  |  |  |
|                                                                                                    |  |  |  |  |
| Ok Abbrechen                                                                                                    |  |  |  |  |

#### Pasul 3: Introduceti datele serverului la care doriti să vă înregistrati.

| Meine Verbinduna |          |          |      |    |
|------------------|----------|----------|------|----|
| Adresse          | Benutzer | Passwort | Port | 21 |

Adresa: Numele serverului sau adresa IP sub care se doreste referirea la serverul FTP

Utilizator: Numele utilizatorului de cont.

Parola: Parola aferentă utilizatorului de cont.

Port: Canalul deschis pe site-ul serverului pentru accesul FTP; În cazul de față Portul 21 este standard.

#### Pasul 4:

După introducerea datelor, conexiunea la serverul FTP se va realiza prin activarea butonului.

### <u> Pasul 5:</u>

După ce s-a realizat conexiunea, în zona dreaptă a ferestrei principale va fi afișată partea superioară a conținutului serverului.

Dacă conexiunea nu a avut loc, veți primi un mesaj cu aceasta informatie. În acest caz urmați Pasul 1 .